# IN-BUILT FERNBEDIENUNG MINI CHILLER BENUTZERHANDBUCH

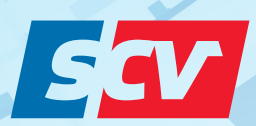

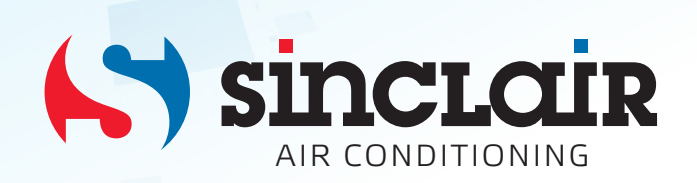

Übersetzung des Original - Benutzerhandbuches

WICHTIGER HINWEIS:

Lesen Sie bitte die vorliegende Benutzeranleitung vor der Installation und Verwendung Ihrer neuen Klimaanlage sorgfältig durch. Dann bewahren Sie die Benutzeranleitung zu späterer Einsichtnahme gut auf.

### 1 Controller

#### 1.1 Standard-Controller

#### Vom Hersteller im Chiller eingebaut.

Die Frontplatte des Gerätes dient als Benutzerschnittstelle und wird zur Durchführung aller Operationen genutzt.

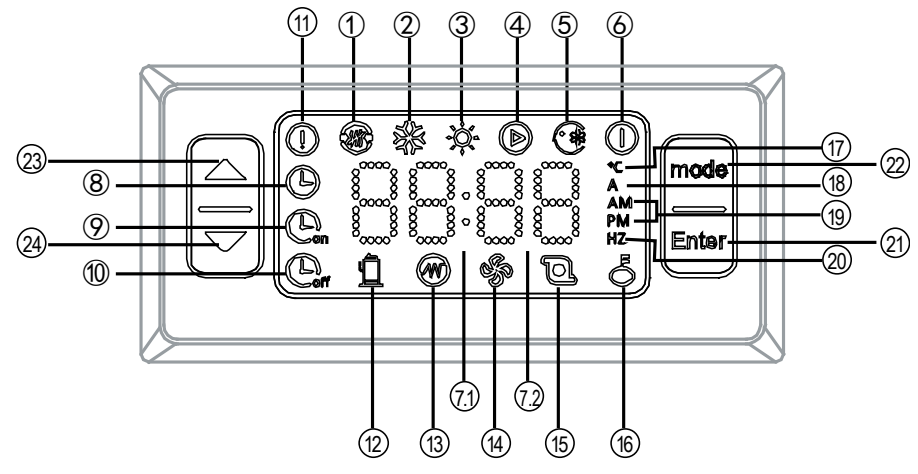

| Nr. | Anzeige | Beschreibung                                                                                                    |
|-----|---------|----------------------------------------------------------------------------------------------------|
| 1   |         | Betriebsanzeige der externen Wärmequelle (reserviert)                                                                                                    |
| 2   | ×       | Kühlanzeige<br>Die Anzeige leuchtet permanent, wenn der Kühlmodus vom Benutzer ausgewählt wird.                                                                                                    |
| 3   | *       | Heizanzeige<br>Die Anzeige leuchtet permanent, wenn der Heizmodus vom Benutzer ausgewählt wird.                                                                                                    |
| 4   | Ø       | Wasserpumpenanzeige<br>Die Anzeige leuchtet permanent, wenn der Modus Wasserpumpe vom Benutzer ausgewählt<br>wird.                                                                                                    |
| 5   |         | Zwangskühlungsanzeige<br>Die Anzeige leuchtet permanent, wenn der Modus Zwangskühlung vom Benutzer ausgewählt<br>wird.                                                                                                    |
| 6   | 0       | AUS-Anzeige<br>Die Anzeige leuchtet permanent, wenn der AUS-Modus vom Benutzer ausgewählt wird.                                                                                                    |
| 7.1 | 88:88   | Nummerisches Display<br>Uhranzeige. Der Doppelpunkt ":" blinkt sekundenweise. Zeigt die Zeit an, wenn der Timer vom<br>Benutzer eingestellt wird.                                                                                                    |
| 7.2 | 88      | Die beiden letzten Ziffern des nummerischen Displays 88. Wenn 88 permanent leuchtet,<br>erscheint die Ist-Temperatur des Eingangswassers. Die Maßeinheit ist °C. In 88 erscheint die<br>Wasser-Solltemperatur, wenn die Wassertemperatur vom Benutzer eingestellt wird. In 88<br>erscheinen die Parameterwerte, wenn der Status abgefragt wird. In 88 erscheinen die Fehler-<br>bzw. Schutzcodes, wenn ein Fehler der Warmwasserbereitung auftritt oder eine Schutzfunktion<br>aktiviert wird. |
| 8   | 9       | Uhranzeige<br>Erscheint während der Einstellung der Uhrzeit, erlischt, sobald die Einstellung der Uhrzeit fertig<br>ist.                                                                                                    |
| 9   | Con     | Anzeige für die Funktion Zeitgesteuertes Einschalten<br>Die Anzeige Con blinkt während der Einstellung des zeitgesteuerten Einschaltens. Die Anzeige<br>leuchtet permanent, wenn die Einstellung fertig ist.                                                                                                    |
| 10  | Con     | Anzeige für die Funktion Zeitgesteuertes Ausschalten<br>Die Anzeige Or blinkt während der Einstellung des zeitgesteuerten Ausschaltens. Die Anzeige<br>leuchtet permanent, wenn die Einstellung fertig ist.                                                                                                    |

| 11 |          | Fehleranzeige<br>Die Anzeige blinkt, wenn ein Fehler am Gerät auftrat oder eine Schutzfunktion aktiviert wurde.<br>Die Anzeige erlischt, sobald der Fehler beseitigt oder die Ursache für die Aktivierung der<br>Schutzeinrichtung vergangen ist.                                                                                                    |
|----|----------|----------------------------------------------------------------------------------------------------|
| 12 | <u>1</u> | Kompressoranzeige<br>Bei laufendem Kompressor leuchtet die Anzeige permanent. Die Anzeige erlischt beim<br>Ausschalten des Kompressors.                                                                                                    |
| 13 |          | Anzeige für den elektrischen Erhitzer (reserviert)<br>Die Anzeige leuchtet permanent , wenn der externe elektrische Erhitzer eingeschaltet ist. Die<br>Anzeige erlischt beim Ausschalten des elektrischen Erhitzers.                                                                                                    |
| 14 | Ś        | Lüfteranzeige<br>Die Anzeige leuchtet permanent , wenn der Lüfter läuft. Die Anzeige erlischt beim Ausschalten<br>des Lüfters.                                                                                                    |
| 15 | Ð        | Wasserpumpenanzeige<br>Die Anzeige leuchtet permanent , wenn die Wasserpumpe läuft. Die Anzeige erlischt beim<br>Ausschalten der Wasserpumpe.                                                                                                    |
| 16 | õ        | Anzeige für die Tastensperre<br>Die Anzeige leuchtet permanent, wenn die Tasten des Controllers gesperrt sind. Die Anzeige<br>erlischt beim Aufheben der Tastensperre.                                                                                                    |
| 17 | ¢€       | Anzeige für die Temperatureinheit<br>Die Anzeige leuchtet permanent , wenn die Temperatur im nummerischen Display erscheint.                                                                                                    |
| 18 | A        | Anzeige für die Stromeinheit<br>Die Anzeige leuchtet permanent , wenn der Strom im nummerischen Display erscheint.                                                                                                    |
| 19 | AM<br>PM | Anzeige für das Uhrzeitformat<br>Das Gerät arbeitet im 12-Stunden-Format der Uhrzeitanzeige. Am Vormittag leuchtet AM<br>permanent, am Nachmittag leuchtet ℙM permanent.                                                                                                    |
| 20 | HZ       | Anzeige für die Frequenzeinheit<br>Die Anzeige leuchtet permanent , wenn die Kompressorfrequenz im nummerischen Display<br>erscheint.                                                                                                    |
| 21 | Enter    | <ul> <li>Mit der Taste werden die Einstellungen ein-/ausgeschaltet und bestätigt</li> <li>1. Halten Sie Enter für 3 Sekunden gedrückt, um den Controller ein- oder auszuschalten.</li> <li>2. Drücken Sie Enter, um die vorherige Operation zu bestätigen, sobald die Einstellung fertig ist.</li> </ul>                                                                                                    |
| 22 | mode     | <ul> <li>Mit der Taste wird die Betriebsart / Funktion ausgewählt. Die Taste dient auch als<br/>Rückkehrtaste.</li> <li>1. Betriebsart auswählen: Drücken Sie die Taste, um die Betriebsart einzustellen.</li> <li>2. Funktion auswählen: Halten Sie die Taste für 3 Sekunden gedrückt, um zur Haupt-<br/>Schnittstelle für das Einstellen von Funktionen (Uhrzeit einstellen, EIN-Timer, AUS-Timer) zu<br/>wechseln.</li> <li>3. Zum vorherigen Menü zurückkehren: In der Schnittstelle für das Einstellen von Funktionen für<br/>3 Sekunden gedrückt halten, um zum vorherigen Menü zurück zu wechseln. Die Haupt-<br/>Schnittstelle ist das Menü der höchsten Ebene.</li> </ul> |
| 23 |          | Pfeiltaste nach oben<br>1. Wert erhöhen<br>2. Zurück zur vorherigen Schnittstelle / zum vorherigen Menüpunkt.                                                                                                    |
| 24 |          | Pfeiltaste nach unten<br>1. Wert verringern<br>2. Vorwärts zur nächsten Schnittstelle / zum nächsten Menüpunkt.                                                                                                    |

#### 1.1.1 Beschreibung der Vorgänge an der Bedientafel

#### 1) Ein-/Ausschalten

Beim ersten Anschließen der Stromversorgung ans Gerät erscheint "OFF" (AUS) an der Bedientafel. Halten Sie Enter für 3 Sekunden gedrückt, um den AUS-Zustand zu beenden und zum Standby-Modus zu wechseln.

**Einschalten:** Im Standby-Modus drücken Sie **mode**, um zur Auswahl der Betriebsart zu wechseln. Durch mehrfaches Drücken von **mode** wählen Sie eine der Betriebsarten aus. Die Anzeige der ausgewählten Betriebsart blinkt. Drücken Sie **Enter**, um die ausgewählte Betriebsart zu bestätigen. Das Gerät arbeitet in der ausgewählten Betriebsart, und die entsprechende Anzeige leuchtet permanent.

Ausschalten: In der Haupt-Schnittstelle drücken Sie mode, um zur Auswahl der Betriebsart zu wechseln. Die Anzeige der aktuellen Betriebsart blinkt. Durch mehrfaches Drücken von mode wählen Sie den AUS-Modus aus. Bei der Auswahl dieses Modus blinkt die Anzeige D. Drücken Sie Enter, um den AUS-Modus zu bestätigen. Ab diesem Zeitpunkt leuchtet D permanent, und das Gerät bleibt stehen.

#### 2) Betriebsart auswählen und Temperatur einstellen

In der Haupt-Schnittstelle drücken Sie **mode**, um zur Auswahl der Betriebsart zu wechseln. Die Anzeige der aktuellen Betriebsart blinkt. Drücken Sie **mode** mehrfach, um die gewünschte Betriebsart auszuwählen. Die Betriebsarten wechseln im folgenden Zyklus: "Kühlmodus"  $\rightarrow$  "Heizmodus"  $\rightarrow$  "Modus Wasserpumpe"  $\rightarrow$  "AUS-Modus"  $\rightarrow$  "Kühlmodus". Die Anzeige der ausgewählten Betriebsart blinkt. Drücken Sie  $\bigcirc$  oder  $\bigcirc$ , um die Soll-Temperatur in der ausgewählten Betriebsart zu erhöhen/zu verringern.

Drücken Sie Enter, um die ausgewählte Betriebsart zu bestätigen und die Soll-Temperatur einzustellen. Das Gerät arbeitet in der ausgewählten Betriebsart, und die entsprechende Anzeige leuchtet permanent. In der Haupt-Schnittstelle drücken Sie 🛆 oder 🖂, um die Soll-Temperatur in der ausgewählten Betriebsart zu erhöhen/zu verringern.

#### 3) Uhrzeit einstellen

Halten Sie mode für 3 Sekunden gedrückt, um zur Schnittstelle für das Einstellen von Funktionen zu wechseln. Die Uhrzeit-Anzeige blinkt. Drücken Sie Enter, um zur Funktion für das Einstellen der Uhrzeit zu wechseln. Die Uhrzeit-Anzeige blinkt in Bernarent, und die 2 ersten Ziffern im Display blinken. Drücken Sie oder , um die Stunde einzustellen. Drücken Sie oder , um zum Einstellen der Minute zu wechseln. Die 2 letzten Ziffern im Display blinken. Drücken Sie oder , um die Stunde einzustellen. Drücken Sie oder , um die Minute einzustellen. Drücken Sie enter, sobald die Einstellung fertig ist. Die Anzeige erlischt.

#### 4) Timer einstellen

a. Timer für zeitgesteuertes Einschalten einstellen:

- Halten Sie mode für 3 Sekunden gedrückt, um zur Schnittstelle für das Einstellen von Funktionen zu wechseln. Die Uhrzeit-Anzeige D blinkt. Drücken Sie wieder mode, um die Funktion Zeitgesteuertes Einschalten auszuwählen. Die Anzeige Sinkt. Drücken Sie Enter, um zum Einstellen des zeitgesteuerten Einschaltens zu wechseln.
- In den 2 letzten Displaystellen erscheint "01"; dies bedeutet, dass die Einstellung des 1. Timers beginnt. Drücken Sie Enter, um zum nächsten Schritt zu wechseln.
- Nun blinkt die Modusanzeige. Durch Drücken von mode wählen Sie den Modus für das zeitgesteuerte Einschalten aus. Drücken Sie Enter, um Ihre Wahl zu bestätigen und zum nächsten Schritt zu wechseln.
- Nun blinken die 2 letzten Ziffern im Display. Drücken Sie oder , um die Temperatur einzustellen, und stellen Sie die Eingangswassertemperatur ein. Drücken Sie Enter, um Ihre Wahl zu bestätigen und zum nächsten Schritt zu wechseln.
- Nun blinken die 2 ersten Ziffern im Display. Drücken Sie oder , um die Stunde für das zeitgesteuerte Einschalten einzustellen. Drücken Sie der , um die Wahl zu bestätigen und zum Einstellen der Minute zu wechseln. Nun blinken die 2 letzten Ziffern im Display. Drücken Sie oder , um die Minute für das zeitgesteuerte Einschalten einzustellen (Mindestschritt der Einstellung: 15 Minuten).
- □ Zur Bestätigung drücken Sie Enter. Die Einstellung des 1. Timers ist fertig, und die Anzeige Leuchtet permanent. Möchten Sie den 2. Timer einstellen, wiederholen Sie die Schritte 1–2 weiter oben. Während blinkender Anzeige von "01" im nummerischen Display drücken Sie △ oder ○, um zeitgesteuertes Einschalten auszuwählen. Wenn "02" im nummerischen Display erscheint, bedeutet es, dass der 2. Timer für zeitgesteuertes Einschalten eingestellt wird. Die Vorgehensweise beim Einstellen des 2. Timers für zeitgesteuertes Einschalten ist gleich wie

diese für den 1. Timer.

• Halten Sie **mode** für 3 Sekunden gedrückt, um den Parameter beim Einstellen der Zeitsteuerung zurückzusetzen und zur vorherigen Schnittstelle zurückzukehren.

- b. Timer für zeitgesteuertes Ausschalten einstellen:
  - In der Haupt-Schnittstelle halten Sie mode für 3 Sekunden gedrückt, um zur Schnittstelle für das Einstellen von Funktionen zu wechseln. Drücken Sie mode mehrfach, um die Funktion Zeitgesteuertes Ausschalten auszuwählen. Die Anzeige Sim blinkt. Drücken Sie Enter, um zum Einstellen des zeitgesteuerten Ausschaltens zu wechseln.
  - In den 2 letzten Displaystellen erscheint "01"; dies bedeutet, dass die Einstellung des 1. Timers beginnt. Drücken Sie Enter, um zum nächsten Schritt zu wechseln.
  - Nun blinken die 2 ersten Ziffern im Display. Drücken Sie oder , um die Stunde für das zeitgesteuerte Ausschalten einzustellen. Drücken Sie mode, um die Wahl zu bestätigen und zum Einstellen der Minute zu wechseln. Nun blinken die 2 letzten Ziffern im Display. Drücken Sie oder , um die Minute für das zeitgesteuerte Ausschalten einzustellen (Mindestschritt der Einstellung: 15 Minuten). Zur Bestätigung drücken Sie Enter. Die Einstellung des 1. Timers ist fertig, und Einstellung leuchtet permanent.
  - Möchten Sie den 2. Timer einstellen, wiederholen Sie die Schritte 1–2 weiter oben. Während blinkender Anzeige von "01" im nummerischen Display drücken Sie a oder , um den Timer für zeitgesteuertes Ausschalten auszuwählen. Wenn "02" im nummerischen Display erscheint, bedeutet es, dass der 2. Timer für zeitgesteuertes Ausschalten eingestellt wird. Die Vorgehensweise beim Einstellen des 1. Timers für zeitgesteuertes Ausschalten ist gleich wie diese für den 1. Timer.
- c. Alle Einstellungen für zeitgesteuertes Aus-/Einschalten löschen

Halten Sie **mode** für 3 Sekunden gedrückt, um zur Schnittstelle für das Einstellen von Funktionen zu wechseln. Die Uhrzeit-Anzeige D blinkt. Drücken Sie **mode**, um die Zeitsteuerungsfunktion auszuwählen. Wenn die Anzeigen und **C**, und **C**, gleichzeitig blinken, bedeutet es, dass die Stornierung sämtlicher Zeitsteuerungsfunktionen ausgewählt wurde.

Drücken Sie Enter, um die Einstellungen der Zeitsteuerung zu löschen. Die Anzeigen und erlöschen.

#### 1.1.2 Funktion von Tastenkombinationen

#### Zwangskühlungsmodus

In der Haupt-Schnittstelle halten Sie die Tasten 🖂 und **mode** für 3 Sekunden gleichzeitig gedrückt, um den Zwangskühlungsmodus zu aktivieren. Die Anzeige Zwangskühlung leuchtet permanent.

Drücken Sie die Tasten 🖂 und **mode** gleichzeitig, um den Zwangskühlungsmodus zu beenden. Sobald der Zwangskühlungsmodus beendet ist, wechselt das Gerät automatisch zum AUS-Modus.

#### 1.1.3 Automatische Tastensperre

Die Tasten werden automatisch gesperrt, wenn der Controller für 60 Sekunden nicht bedient wird. Halten Sie die Tasten mode und Enter für 3 Sekunden gleichzeitig gedrückt, um die Tasten freizugeben.

#### 1.1.4 Werkseitige Einstellungen wiederherstellen (Reset)

In der Haupt-Schnittstelle halten Sie Enter für 3 Sekunden gedrückt. Der Gerätebetrieb wird beendet, die standardmäßigen Werkeinstellungen werden wiederhergestellt. Im Display erscheint "OFF".

# RÜCKNAHME ELEKTRISCHER ABFÄLLE

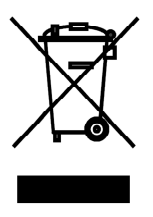

Das aufgeführte Symbol am Produkt oder in den Beipackunterlagen bedeutet, dass die gebrauchten elektrischen oder elektronischen Produkte nicht gemeinsam mit Hausmüll entsorgt werden dürfen. Zur ordnungsgemäßen Entsorgung geben Sie die Produkte an bestimmten Sammelstellen kostenfrei ab. Durch ordnungsgemäße Entsorgung dieses Produktes leisten Sie einen Beitrag zur Erhaltung natürlicher Ressourcen und Vorbeugung negativer Auswirkungen auf die Umwelt und menschliche Gesundheit als Konsequenzen einer falschen Entsorgung von Abfällen. Weitere Details verlangen Sie von der örtlichen Behörde oder der nächstliegenden Sammelstelle.

Im Falle von Störung, qualitätsbezogenen oder anderen Problemen trennen Sie die Anlage von der Stromversorgung, und rufen Sie bitte den örtlichen Händler oder den autorisierten Kundendienst. **Notrufnummer: 112** 

# HERSTELLER

SINCLAIR CORPORATION Ltd. 1-4 Argyll St. London W1F 7LD Great Britain

www.sinclair-world.com

Die Anlage wurde in China hergestellt (Made in China).

## VERTRETER

SINCLAIR EUROPE spol. s r.o. Purkynova 45 612 00 Brno Tschechische Republik

# **TECHNISCHE UNTERSTÜTZUNG**

NEPA spol. s r.o. Purkynova 45 612 00 Brno Tschechische Republik

Tel.: +420 800 100 285 Fax: +420 541 590 124

www.sinclair-solutions.com info@sinclair-solutions.com

CE